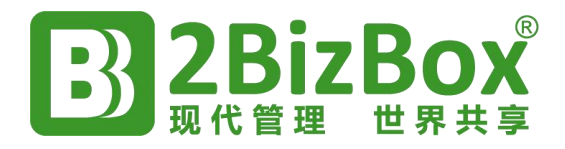

# 2BizBox® Web ERP

# 快速入门教程

# v6.0

2BizBox®ERP

www.2bizbox.cn

赛瓦软件 (上海)有限公司

#### 版权声明

copyright©2024, ServaSoftware公司保留所有版权。2BizBox、servasoft和ServaSoftware是ServaSoftware公司的注册商标。本文所涉及的其他品牌是各自公司的注册商标,在此仅作为标识目的。

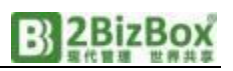

| 三王 |
|----|
| XK |
|    |

| 1. | 访问2   | BIZBOX Web程序 | 4  |
|----|-------|--------------|----|
|    | 1.1.  | 获取web访问链接    | 4  |
|    | 1.2.  | 访问程序         | 4  |
|    | 1.3.  | 登录2BIZBOX    | 4  |
|    | 1.4.  | 预备知识         | 5  |
|    | 1.5.  | 主界面布局        | 5  |
| 2. | 创建零   | 零件           | 6  |
| 3. | 创建物   | 勿料清单         | 7  |
| 4. | 创建销   | 肖售单          | 9  |
|    | 4.1.  | 创建客户地址簿      | 9  |
|    | 4.2.  | 创建销售单        | 9  |
|    | 4.3.  | 审批销售单        | 10 |
| 5. | 创建]   | 〔单           | 10 |
|    | 5.1.  | 创建供应商        | 10 |
|    | 5.2.  | 创建工单         | 11 |
|    | 5.3.  | 审批工单         | 11 |
|    | 5.4.  | 工单排产         | 11 |
|    | 5.5.  | 创建采购单        | 12 |
|    | 5.6.  | 采购单收料        | 14 |
|    | 5.7.  | 创建应付账款       | 15 |
|    | 5.8.  | 付款           | 17 |
|    | 5.9.  | 工单发料         | 17 |
|    | 5.10. | 工单收料         | 18 |
| 6. | 销售单   | 单发货          | 19 |
|    | 6.1.  | 创建应收账款       | 19 |
|    | 6.2.  | 收款           |    |
| 7. | 关于我   | 戈们           | 22 |
| 8. | 联系方   | 5式           | 22 |

欢迎来到2BizBox Web ERP基础设置与初步使用教程!

本教程旨在帮助您快速上手,在浏览器端通过简单的步骤完成初始设置,并 初步掌握2BizBox的主要工作流程。无论您是ERP系统的初学者还是有一定经验的 用户,本教程都将为您提供有价值的指导。如还想了解更多的强大功能,您可进 入在线用户手册,或者联系我们。

本教程只需要一台装有浏览器的电脑来访问2BizBox,推荐使用谷歌浏览器。Microsoft Excel或Wps Office软件来阅读系统打印的PDF文件,无需数据库、Java或者其他软件的安装部署。

## 1. 访问2BIZBOX Web程序

## 1.1. 获取web访问链接

从<u>www.2bizbox.cn</u>官网获取2BizBox的Web访问链接, 链接示例如下: <u>https://wuhan2bb.servasoft.com/home</u>

## 1.2. 访问程序

在浏览器端输入该链接,即可访问并运行2BizBox服务器程序。

## 1.3. 登录2BIZBOX

#### 1.3.1. 登录操作

- (1) 进入系统2BizBox登录界面;
- (2) 输入用户名、密码,用户: "admin"默认 密码: "123456";
- (3) 然后点击"登录"按钮;验证登录成功,进入2BizBox主界面, 开始使用2BizBox系统。
- (4) 进入系统, 如需要个人中心可更改默认密码以增强安全性。

#### 1.3.2. 退出登录

退出2BizBox系统,可点击右上方的登录名,鼠标左键单击"退出登录"按钮,在弹出信息对话框中,点击"确认"即可从2BizBox 程序中退出。

| Annhuixia |
|-----------|
| @ 个人中心    |
| [→ 退出登录   |

| B         | 2BizBox ERP | 泓 |
|-----------|-------------|---|
| 密码登录      |             |   |
| hanhuixia |             |   |
|           |             |   |
| -         | 登录          |   |

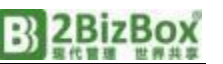

2BizBox的Web端现已全面开放,支持创建零件、物料清单、销售、采购、工单管理、收发料、账款管理等一站式业务流程操作,让您的企业运营更加高效便捷。 下面我们来逐步讲解2BizBox的应用。

#### 1.4. 预备知识

在继续教程之前,请先了解一些相关定义。

#### 1.4.1. 模块

比如在2BizBox软件中的"工程模块",代表一个功能模块。

### 1.5. 主界面布局

#### 1.5.1. 主菜单模块树

在主界面,显示在2BizBox所有主界面的左侧面板。每个模块都有一组分支,可展开和收起。

#### 1.5.2. 主菜单

主界面左侧是主菜单。主菜单包含了2BizBox的所有的功能模块访问接口。

| 主菜          | 单 | E            |                           |           |          |             |      |      |      |        |       | Q    | 11 洧 | (a) hanhuixia |
|-------------|---|--------------|---------------------------|-----------|----------|-------------|------|------|------|--------|-------|------|------|---------------|
| 🕼 前页        |   | ☆ 首页   월     | )零件簿 ×   D 零件簿            | х 🗋 С-ВОХ | (物料)属性 × |             |      |      |      |        |       |      |      | ::            |
| ☰ 工程模块      | ^ | 基本信息         |                           |           |          |             |      |      |      |        |       |      |      | 38            |
| 🔓 零件簿       |   | 零件号          | C-BOX                     |           |          |             | 材料   | ×    |      | 型号     |       | 质检类型 | 免检   |               |
| Ch 物彩漂飾     |   | 零件类型         | 物料                        | 重量单位      | 0千克      |             | 体积   |      |      | 采购代码   |       | 原产国  |      |               |
|             |   | 版本生效时间       | 2024-07-25 08:33:24       | 間紙        | LA       |             | 将动車位 | ×    |      | 南品编码   |       | 销售面纸 |      |               |
| 2 工程更改      |   | 制造/外购/X      | 外购                        | 物料清单      | ×        | +           | 追溯   | ×    |      | 产品编码   |       | 销售目录 |      |               |
| ☰ 采购横块      | ~ | 所有人          | TRUMP                     | IZ        | ×        |             | 图片   | ×    |      | 工程销售代码 |       | 追溯要求 | ×    |               |
| ☰ 销售模块      | v | 海关编码<br>氢件描述 | TRUMP THU JUL 25 08:33:23 | CST 2024  |          |             |      |      |      |        |       |      |      |               |
| ☰ 工麻模块      | ~ | 工程描述         | BBBB                      |           |          |             |      |      |      |        |       |      |      |               |
| ☰ 人事模块      | v | 库存           |                           |           |          |             |      |      |      |        |       |      |      |               |
|             |   | , A 10       | 存数                        | 0.00      | 在检数      |             |      | 0.00 | 最小库存 |        | 0.00  | P码   |      |               |
| - 191031875 |   |              | 求数                        | 84.00 ~   | 目录价      |             | 777. | 0000 | 最大库存 |        | 0.00  | CES  |      |               |
| ≡ 地址模块      | × | រោ           | 单数                        | 0.00      | 平均成本     |             | 0.   | 0000 | 學使用数 |        | 22.00 | 055  |      |               |
| ☰ 管理模块      | ~ | Č.           | 产数                        | 0.00      | 标准成本     |             | 0.   | 0000 | 年使用数 |        | 22.00 | D码   |      |               |
| = **        |   | 10           | (发生                       | 0.00      | 最后来购价    | P240001.00  | 13   | 0000 | 生产周期 |        | 0.00天 | E蚂   |      |               |
| = ~?        | J | 6            |                           | 0.00      | 库存分类     | 12-40001100 | 2    | ~    | 移库数  |        | 0.00  |      |      |               |
|             |   | 工程描述         |                           |           |          |             |      |      |      |        |       |      |      |               |
|             |   | 简体中文         |                           |           |          |             | BBBB |      |      |        | 奥好    |      |      |               |
|             |   | I            | 具栏                        | 快速搜索      |          |             |      |      |      |        |       |      | _    | _             |
|             |   |              | 1 + 96 1 - 18M/00         | C-ROX     | 8        |             |      |      |      |        |       |      |      | A MR          |
|             |   | Letele       | ● 〒 初44 ● 相天信思            | C-BUA     | aj       |             |      |      |      |        |       |      |      | V 9080        |

## 1.5.3. 举例说明事项

- 点击左树"工程模块->零件薄->创建零件",意思就是先点击模块树中的 "工程模块",再点击分支的"零件薄",依次打开。
- 最后快速选择数据文本输入框旁边的"选择按钮"图标,可以使零件号、员工编号等数据的输入更加方便快捷。点击"选择按钮"图标,从弹出的对话框中选

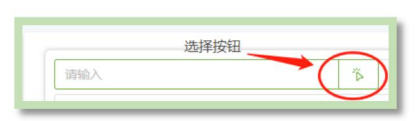

择数据。本教程后文提到的"输入或选择",是指您即可手动输入数据,也可 使用选择按钮进行选择。

- 示例中的一些零件号、客户、供应商ID(编号)、名称等命名等已经创建好
   保存到数据库,自己创建时可以根据实际需要命名,不重名即可。
- 本教程将按下图所示流程为您介绍2BizBox:

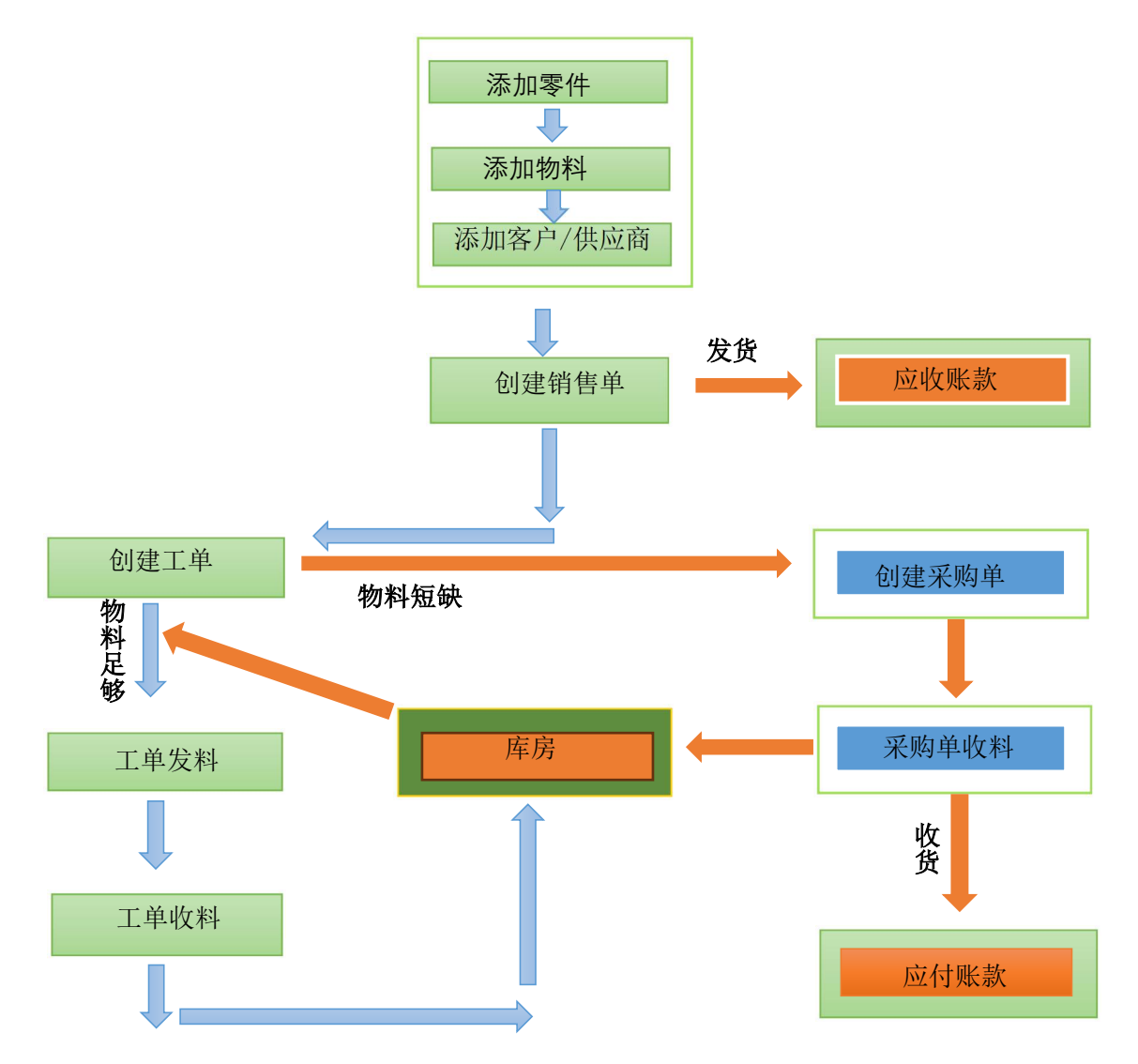

## 2. 创建零件

- 1) 点击"工程模块->零件薄->创建零件"
- 2) 在2BizBox系统中创建零件。
- 在创建界面输入零件号和零件描述。如: 零件号: A01-01-1001
   零件描述: PRODUCT A OF MY COMPANY

| 添加零件    |                         |
|---------|-------------------------|
| 零件号*    | A01-01-1001             |
| 版本*     | A                       |
| 零件 美型 * | 物料                      |
| 单位      | EA v                    |
| 零件描述    | 游汕入                     |
| 工程描述*   | PRODUCT A OF MY COMPANY |
|         | + 創造 × 取消               |

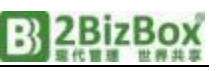

4) 其他输入框的默认值保持不变,点击"新增"按钮,提示创建成功,同时进入"更新零件信息"界面,如下图所示:

| 零件号    | A01-01- | 1001         |      | 待定        |         |       |      | 版本    |           |            |             | 销售图纸        |        |        |    |
|--------|---------|--------------|------|-----------|---------|-------|------|-------|-----------|------------|-------------|-------------|--------|--------|----|
| 版本生效时间 | 2024-06 | -21 03:56:16 |      | IZ        | ×       |       |      | 所有人   | HANHUIXIA |            |             | 原产国         | 请输入    |        |    |
| 注释     | 游输入     |              |      |           | ☑ 新建零件号 | - 可違溯 |      | 单位重量  | 0         |            |             | 制造/外购/X     | 制造     |        |    |
| 말등     | 詞和人     |              | A    | 商品编码      | 讲输入     |       |      | 重量单位  | KG        |            |             | 采购代码        |        |        |    |
| 产品编码   |         |              |      | 体积单位      |         |       |      | 长度    | 0         |            |             | 党度          | 0      |        |    |
| 高度     | 0       |              |      | 质检类型      | 免检      |       |      | 单位    | EA        |            |             | 采购单位        | 游输入    |        |    |
| 海关编码   | 请输入     |              |      | 工程销售代码    | 调输入     |       |      | 制造商代码 | 请输入       |            |             |             |        |        |    |
| 2709   |         |              |      |           |         |       |      |       |           |            |             |             | + #3   | 1 / SE | 1  |
| 供应商等   | 病号      | 供应商          | 各称   | 质量认证 质量等级 | 首选采购    | 价格    | 货币   | 最后采购价 | 最后采购单号    | 生效日期       | 过期日期        | 交货周期        | 陶价单    |        | 备注 |
| 商      |         |              |      |           |         |       |      |       |           |            |             |             | + 80   | 2 / ME | 8  |
| 项号     |         | 制造商编号        | 质量认证 | 质量等级      | Ť       | 古采购   | 首选销售 |       | 造商名称      | 制造商零<br>件号 | 制造商零<br>件单位 | 制造商零<br>件版本 |        | 备注     |    |
| 库存数    | 0.0000  |              |      | 季使用数      | 0.0000  |       |      | 在产数   | 0.0000    |            |             | 年使用数        | 0.0000 |        |    |
| 借出数    | 0.0000  |              |      | 目录价       | 0       |       |      | 在检数   | 0.0000    |            |             | 标准成本        | 0      |        |    |
|        |         |              |      |           |         |       |      |       |           |            |             |             |        | _      | -  |

5) 完善更新界面信息后,点击"提交"按钮,即可完成"创建零件"操作,系统 也会自动跳转至新建零件详细界面,至此,新零件"A01-01-1001"创建完毕。 重复以上过程或者点击底部的复制按钮,快速按以下信息创建另外两个新零件:

| 零件号        | 零件描述                     |
|------------|--------------------------|
| B01-01-100 | MATERIAL A OF MY COMPANY |
| B01-01-200 | MATERIAL B OF MY COMPANY |

## 3. 创建物料清单

2BizBox系统支持无层次限制的物料清单创建。下面我们将按下表信息,创建零件"A01-01-1001"为物料清单(2BizBox中的物料清单首先必须是零件)。

| 零件号         | 数量 | 零件描述                     |
|-------------|----|--------------------------|
| A01-01-1001 |    | PRODUCT A OF MY COMPANY  |
| B01-01-100  | 1  | MATERIAL A OF MY COMPANY |
| B01-01-200  | 2  | MATERIAL B OF MY COMPANY |

在2BizBox主界面中点击"工程模块->物料清单->创建物料清单"。

- 1) 点击"选择"按钮,进入零件选择页面;
- 2) 在文本框中输入 "A01-01-1001" 零件编号;

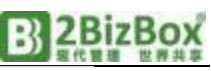

|     |   |                      |                         | A01-01-1 | 1001 | 1.选择零 | # 资 P<br>+ 添加物料 | //A  |      |                            |                    |
|-----|---|----------------------|-------------------------|----------|------|-------|-----------------|------|------|----------------------------|--------------------|
| •   | 进 | 据零件 2.输入     零件号 A01 | <b>搜索零件</b><br>-01-1001 |          | 类型   | 美型    |                 |      | 描述   | mie                        | ×                  |
|     |   | <b>코</b> 号 _ 코号      |                         |          | 商品编码 | 商品编码  |                 |      | 产品编码 | 产品编码                       |                    |
| .勾j | 选 | 零件号                  | 类型                      | 库存       | 型号   | 可销售   | 商品编码            | 产品编码 | 描述   |                            |                    |
| (   |   | A01-01-1001          | P/A                     | 12       |      |       |                 |      | HANH | IUIXIA FRI JUN 21 15:56:16 | CST 2024           |
| C   |   | A01-01-10012         | P/A                     | 0        |      |       |                 |      | HANH | UIXIA MON JUL 01 18:25:5   | 52 CST 2024        |
|     |   | A01-01-10016         | P/A                     | 0        |      |       |                 |      | HANH | UIXIA THU JUL 04 15:38:34  | 4 CST 2024         |
|     |   | A01-01-10019         | P/A                     | 0        |      |       |                 |      | HANH | UIXIA MON JUL 08 21:04:    | 4 CST 2024         |
|     |   |                      |                         |          |      |       |                 |      | 1    | Total is 4. < 1 > 4.点击确定提交 | 5/页~<br><b>确</b> 定 |

- 3) 选择勾选零件号;
- 4) 点击"确认"按钮;
- 5) 点击"+创建物料清单",在弹出对话框中点击"+新增项",输入或选择零件号
  "B01-01-100",数量输入"1",然后点击"新增"按钮,返回物料清单更新界面。
- 6) 重复5)步骤创建零件项"B01-01-200"数量 为2。
- 7)最后点击物料清单更新界面右下方的"新增" 按钮,完成创建物料清单。现在编号为 "A01-01-1001"清单已经创建完毕。

| 添加零件项 [0 | 1-04-001,P/A]        | ×    |
|----------|----------------------|------|
| 物料清单编码   | 01-04-001[P/A]       |      |
| 项号*      | 0001                 |      |
| 零件号*     | 01-04-001<br>必填项不能为空 | ~ ~  |
| 数量 *     | 1 -+                 |      |
| 零件类型     | Р/А                  | ~    |
| 单位       | EA<br>□ 备件           |      |
| 项备注      |                      | h    |
|          |                      | 新増取消 |

| 零件号                | 顶号   | 零件<br>类型   | 描述                                     | 制造<br>外购 | 数量 | 物料<br>清单 |
|--------------------|------|------------|----------------------------------------|----------|----|----------|
| <u>A01-01-1001</u> |      | <u>P/A</u> | HANHUIXIA FRI JUN 21 15:56:16 CST 2024 | MAKE     |    | BOM      |
| <u>B01-01-100</u>  | 0001 | <u>P/A</u> | HANHUIXIA WED JUN 26 09:31:05 CST 2024 | MAKE     | 1  |          |
| <u>B01-01-200</u>  | 0002 | <u>P/A</u> | HANHUIXIA FRI JUN 21 15:58:07 CST 2024 | MAKE     | 2  |          |

## 4. 创建销售单

2BizBox是一个典型的按单生产的ERP系统,根据销售单(SO)或工单(WO)产生的物料需求进行后续业务操作。例如客户"ABCGROUP LLCC"购买10个编号为 "A01-01-1001"的产品,如下创建销售单:

#### 4.1. 创建客户地址簿

首先,创建销售单前,需要在系统中创建客户地址簿信息。地址簿用来维护 所有客户、供应商及制造商的相关信息。

- 点击"地址模块->客户与供应商->创建客户 /供应商"创建新的客户地址。
- 在创建界面中,输入客户地址编号和公司名。
   本例中客户我们用编号 "ABC0011"和公司
   名 "ABC GROUP LLCC"来示例。
- 点击"新增"按钮,可以进入地址簿的更新界面 在这个界面中,您可以对该客户设置更多的信息。
- 4) 最后,在地址簿更新界面右下角点击"提交"按钮,进入地址 簿详细界面。可进行客户地址簿信息的操作。至此新的客户地 址信息"ABC0011"就创建完毕了。

#### 4.2. 创建销售单

点击"销售模块->销售单->创建销售单"在2BizBox系统中创建销售单。

- 在创建销售单页面,点击"+添加销售单" 输入或选择我们刚才创建的客户编号,付款 方编号和收货方编号会默认一致,也可根据 实际情况自行修改。
- 2) 点击"+新增"按钮进入销售单更新界面。
- 3) 在销售单更新界面,我们将为销售单创建零件项 "A01-01-1001"。在零件号或者是
   'NA'处输入或选择零件 "A01-01-1001"

数量输入10,然后点击"+"按钮,进入销售单项的更新界面,可在此界面完 善该销售单项的详细信息。

| 添加销售单  |         |      |
|--------|---------|------|
| 客户编号*  | ABC0011 | ž,   |
| 付款方编号* | ABC0011 | ĩĎ   |
| 收货方编号* | ABC0011 | Έ    |
| 客户采购单号 | 请输入     |      |
| 客户联系人  | 请输入     |      |
|        | 十新增     | < 取消 |

| + 新増 × 取消 |
|-----------|
|           |

| 添加零件项 |                          |           |   |
|-------|--------------------------|-----------|---|
| 零件类型  | 零件号 或者是                  | N/A'* 数量* |   |
|       | <ul> <li>✓ NA</li> </ul> | × ہُ 10   | + |

- 4) 在销售单项的更新界面中,设置"单价"为100人民币,点击右下角"确定" 按钮,返回销售单更新界面。
- 5) 再点击"提交"按钮提交,即该销售单项创建完毕。实际操作中用户可根据实 际情况,创建更多的销售单项。

## 4.3. 审批销售单

新创建的销售单只有在被审批后才能生效。

1)点击销售单详细界面中右上角"状态" 一栏的"审批"按钮。

|       |     | $\cap$ |
|-------|-----|--------|
| 采购单状态 | 未审批 |        |
|       |     | $\sim$ |

2)在新弹出的确认信息对话框中,点击"确认"按钮即可完成审批。批准之后,销售单的状态会自动从"未审批"状态变为"打开"。

| 此时,在编号为"A01<br>中已经生效。"库存<br>增加"A01-01-1001" | 1-01-1001"的零件详细界面_<br>"数为0,是因为公司里没有<br>的库存,以满足该零件的销价 | 上, "需求数"的数量从0变为10,表明销售单在系统<br>"A01-01-1001"的库存。那么,接下来的任务就是要<br>售需求。 |
|---------------------------------------------|------------------------------------------------------|---------------------------------------------------------------------|
| 库存数                                         | 0.00                                                 |                                                                     |
| 需求数                                         | 10.00 (                                              |                                                                     |

## 5. 创建工单

本例将通过创建工单,来满足销售单产生的 10 个零件"A01-01-1001"需求。

## 5.1. 创建供应商

首先我们按照创建客户信息的类似步骤,创建供应商"SER0011"。 1) 输入或选择新创建的供应商编号"SER0011"、名称"SAIWA";

- 2) 然后点击"新增"按钮;
- 3) 提示创建成功后,进入工单更新界面可创建更多供应商信息;
- 4) 最后点"提交"按钮,跳到供应商详细信息页面。

通常情况下,工单中的供应商编号是公司地址编号或者公司制造部门的编号。如果制造工作是由供应商外 协完成的话,那么就需要在地址簿中创建一个新的供应商编号,并在添加工单时选择该供应商。

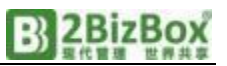

## 5.2. 创建工单

在2BizBox主界面中,点击"工单模块->工单->创建工单"创建一个新的 工单,也可以点击审批后的销售单的底部工具栏的复制 按钮,快速创建工单。 选择供应商

1) 创建工单项时首先点击"选择"按钮图标;

选择供应商 选择部门

- 选择"部门"还是"供应商",然后选择创建好对 应的供应商,点击"确认"按钮。
- 3) 点击"+创建工单"跳转到工单页面。创建零件项:输入或选择零件 "A01-01-1001",数量输入"10",表明工单将生产10个编号为"A01-01-1001" 的产品;再点击"+"按钮,进入工单项更新界面,输入"单位平均成本"100, 根据实际情况完善需求日期、工艺等相关信息。

| 添加零件项 |        |               |        |   |     |   |
|-------|--------|---------------|--------|---|-----|---|
| 零件类型  |        | 零件号 或者是 'N/A' | k      |   | 数量* |   |
| 物料    | $\sim$ | A01-01-1001   | $\sim$ | Ä | 10  | + |

- 页面信息完善后,点击右下角"确认"按钮返回工单更新界面。此时工单项已 经创建至工单项列表中。
- 5) 工单更新界面中,点击"更新"按钮完成创建工单流程,系统自动跳转至工单 详细界面,创建工单完成。

#### 5.3. 审批工单

新创建的工单只有被审批后才能生效:

- 1) 点击工单详细界面中右上角"状态"一栏旁边的"审批"按钮。
- 2) 在弹出的确认信息对话框中点击"确认"按钮,即可完成工单审批。
- 3) 工单审批后,需要进行工单排产,用来确定生产该产品所需的物料和数量,以 及生产工艺等。

零件 "A01-01-1001"的详细界面上, "订单数"从0变为10,表明工单已经生效。"库存效"为0,表示库房没有 "A01-01-1001"的库存。那么,按下来的任务就是要增加 "A01-01-1001"的库存,以满足该零件的10个 "需求数"。

### 5.4. 工单排产

 点击工单项中的生产状态"未排产"为工单排产。在工单排产界面中,2BizBox 会根据零件"A01-01-1001"的物料清单自动列出生产所需的物料和数量,同 时也可根据实际情况选择本次工单的所需物料,最后点击"为工单排产"按钮 即可;也可以点击"取消"按钮,取消这次的工单排产。

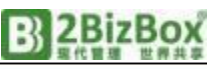

| 工单项 | 時          |                   |           |    |    |    |          |      |      |    |                          |       |                        |      |      |
|-----|------------|-------------------|-----------|----|----|----|----------|------|------|----|--------------------------|-------|------------------------|------|------|
|     | 项号         | 零件号               | 项相关文<br>档 | 版本 | 图纸 | ΙŻ | 工单<br>工艺 | 数量   | 完工数量 | 单位 | 起始时间<br>需求日期             | 关联单据一 | 关联单据二                  | 加工状态 | 零件明细 |
| v   | <u>001</u> | <u>COMPUTER物料</u> |           | A  |    |    | +        | 3.00 | 0.00 | EA | 2024-07-25<br>2024-07-25 |       | <u>\$2400003.001:3</u> | 志捷产  | 零件明细 |

| 基本信息              |                     |      |               |                   |      |                           |      |          |     |           |            |     |     |           |      |          |    |    |  |
|-------------------|---------------------|------|---------------|-------------------|------|---------------------------|------|----------|-----|-----------|------------|-----|-----|-----------|------|----------|----|----|--|
| 神号                | A01-01-1001[P/A]    |      | → 销售港         | (単)               |      |                           | 國紙   |          |     |           |            |     | 单位  |           |      | EA       |    |    |  |
| 本                 | V10                 |      | 追溯更           | 求                 |      |                           | 工艺   |          |     |           |            |     | 单位图 | <u>P景</u> |      | 0        |    |    |  |
| 論时间               | 2024-06-21 03:56:16 |      | 创建人           |                   | н    | IANHUIXIA                 | 修改时间 |          |     | 2024-06-2 | 8 02:40:59 |     | 最后期 | 陇州户       |      | HANHUD   | A  |    |  |
| ist.              |                     | HANH | uixia fri jun | 21 15:56:16 CST 2 | 2024 |                           |      |          |     |           |            |     |     |           |      |          |    |    |  |
| I単数量 10           | 刷新工单数量              | 显示所有 | 取扱 全送         | 全不透               |      |                           |      |          |     |           |            |     |     |           |      |          |    |    |  |
| 申了2行。             |                     |      |               |                   |      |                           |      |          |     |           |            |     |     |           |      |          |    |    |  |
|                   | 零件号                 | 项号   | 零件<br>类型      | 商品<br>编码          | 备件   | 描述                        | 教諭   | 物料<br>清单 | 库存数 | 订单数       | 需求数        | 在产数 | 待发量 | 在途数       | 版本   | 追溯<br>要求 | ΪŻ | 单位 |  |
| <u>B01-01-100</u> |                     | 0001 | P/A           |                   |      | HANHUIXIA WED JUN 26 09   | 10   |          | 13  | 17        | 10         | 0   | 0   | 0         | A    |          |    | EA |  |
| B01-01-200        |                     | 0002 | P/A           |                   |      | HANHUIXIA FRI JUN 21 15:5 | 20   |          | 20  | 40        | 62         | 0   | 0   | 0         | V1.0 |          |    | EA |  |
|                   |                     |      |               |                   |      |                           |      |          |     |           |            |     |     |           |      |          |    |    |  |
|                   |                     |      |               |                   |      |                           |      |          |     |           |            |     |     |           |      |          |    |    |  |
|                   |                     |      |               |                   |      |                           |      |          |     |           |            |     |     |           |      |          |    |    |  |
|                   |                     |      |               |                   |      |                           |      |          |     |           |            |     |     |           |      |          |    |    |  |
|                   |                     |      |               |                   |      |                           |      |          |     |           |            |     |     |           |      |          |    |    |  |
|                   |                     |      |               |                   |      |                           |      |          |     |           |            |     |     |           |      |          |    |    |  |
|                   |                     |      |               |                   |      |                           |      |          |     |           |            |     |     |           |      |          |    |    |  |
|                   |                     |      |               |                   |      |                           |      |          |     |           |            |     |     |           |      |          |    |    |  |
|                   |                     |      |               |                   |      |                           |      |          |     |           |            |     |     |           |      |          |    |    |  |

1) 完成排产后,可以在工单详细界面中点击工单项的"零件明细"查看该工单项的生产所需物料明细。

| 枵  | 零件号                          | 类型                             | 版本                   | 单位               | 描述                        |                     |                           | 备注              |                                                                           | 数量                 | 已发料数量                    | 库存数                    | 订单数                       | 需求数           | 发料日期          | 修改时间                |
|----|------------------------------|--------------------------------|----------------------|------------------|---------------------------|---------------------|---------------------------|-----------------|---------------------------------------------------------------------------|--------------------|--------------------------|------------------------|---------------------------|---------------|---------------|---------------------|
| 1  | <u>B01-01-100</u>            | P/A                            | A                    | EA               | HANHUIXIA WED JUN 2       | 5 09:31:05 CST 2    |                           |                 |                                                                           | 10.00              | 0.00                     | 13.00                  | 17.00                     | 20.00         |               | 2024-06-28 03:40:53 |
| 2  | <u>B01-01-200</u>            | P/A                            | V1.0                 | EA               | HANHUIXIA FRI JUN 21      | 15:58:07 CST 20.    |                           |                 |                                                                           | 20.00              | 0.00                     | 20.00                  | 40.00                     | 82.00         |               | 2024-06-28 03:40:53 |
|    | 总成平均成本<br>总成标准成本             |                                |                      |                  | 707.9600<br>0.0000        |                     | 总发料成本<br>已发料标准成本          |                 |                                                                           |                    | 0.0000                   |                        | 短缺平均成本<br>短缺标准成本          |               |               | 707.96-<br>0.000    |
| 2/ | 件 "B01                       | -01-                           | -100'                | " 的              | 详细界面白                     | 白的"十                | 江首粉                       | " JA            | 0变为                                                                       | 10 5               | ≅件 "B0                   | 1-01-2                 | 00"的                      | "订首           | 粉"し           | 0 李 为 20            |
|    | 件"B01<br>这表示零<br>工单生7        | l-01-<br>§件<br>辛需 <sup>i</sup> | -100'<br>"A01<br>要这些 | "的<br>-01·<br>些物 | 详细界面中<br>-1001"的<br>料,但是函 | ■的"<br>生产需<br>掌存不   | 订单数<br>求已经<br>足,现;        | "从<br>转变<br>通过  | 0变为<br>5为相)<br>采购3                                                        | 10,<br>立原本<br>永取   | 零件"BO<br>材料"BO1<br>这些物料  | l−01−2<br>−01−1(<br>⊧。 | 00"的<br>00"与 <sup></sup>  | "订单<br>"B01-( | 数"从<br>D1-200 | 、0变为20<br>"的需求      |
|    | 件"B01<br>这表示零<br>工单生产<br>需求数 | l-01-<br>豪件<br>辛需∄             | -100'<br>"A01<br>要这事 | "的<br>01-<br>些物  | 详细界面中<br>-1001"的<br>料,但是国 | 户的"i<br>生产需<br>定存不, | 订单数<br>求已经<br>足,现〕<br>0.0 | "从<br>:转变<br>通过 | 0变为<br>(5)<br>(5)<br>(5)<br>(5)<br>(5)<br>(5)<br>(5)<br>(5)<br>(5)<br>(5) | 10,零<br>立原本<br>来获取 | 零件"B01<br>材料"B01<br>这些物料 | l−01−2<br>−01−1(<br>¦₀ | 00"的<br>)0"与 <sup>-</sup> | "订单<br>"B01-( | 数"从<br>D1-200 | 、0变为20<br>"的需求      |

## 5.5. 创建采购单

例如,我们要从一个名为"John Hardware Store"供应商处购买10个

"B01-01-100"和20个"B01-01-200"。操作如下:

1.首先在地址模块创建供应商"John

Hardware Store"的基本信息,编号为 "JOH0013"。

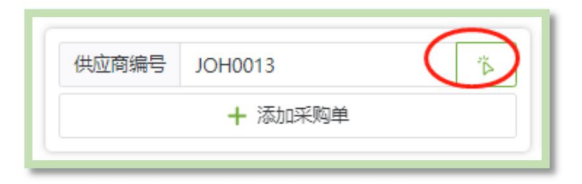

2.在采购模块创建一个采购单。

## B) 2BizBox

 点击"采购模块->采购单->创建采购单",输 入或点击"选择"按钮,选择编号为"JOH0013 的供应商,点击"确定"。

| 添加供应商 | ×                   |  |
|-------|---------------------|--|
| 编号*   | JOH0013             |  |
| 名称*   | John Hardware Store |  |
|       | + 新增 × 取消           |  |

- 然后点击"+添加采购单"按钮,进入采购单更 新界面。
- 3) 在采购单更新界面,创建零件处选择或输入"B01-01-100","数量"输入10, 然后点击"+"按钮,进入采购单项更新界面。

| 添加零件项 |   |                 |   |     |          |
|-------|---|-----------------|---|-----|----------|
| 零件类型  |   | 零件号 或者是 'N/A' * |   | 数量* | $\frown$ |
| P/A   | ~ | B01-01-100      | ă | 10  | ( + )    |
|       |   |                 |   |     | 9        |

- 在采购单项更新界面里输入采购价格40人民币、到货日期以及其他相关信息, 点击右下角的"确定"按钮,返回至采购单更新界面。
- 5) 重复3)、4)步骤,创建另一个采购单项"B01-01-200",数量为20,采购价格为20人民币。

| 项             |                     |                 |           |                    |    |    |                   |               |                |                  | 💼 从Excel导,                                                                                                    | 入 👍 下载Đ       | cel模板 |
|---------------|---------------------|-----------------|-----------|--------------------|----|----|-------------------|---------------|----------------|------------------|----------------------------------------------------------------------------------------------------|---------------|-------|
| 项号            | 零件号                 | 追溯要求            |           | 描述                 | 版本 | 图纸 | 订单数量<br>收货数量      | 在途数           | 单<br>位         | 采购单位数量           | 折扣率<br>税率                                                                                                    | 单价<br>小计      | 操作    |
| 001           | <u>B01-01-100,物</u> | 料               | HANHUIXIA | THU JUL 25 21:34:4 | A  |    | 10.0000<br>0.0000 | 0.0000        | EA             | 10.0000 EA       | 0.0000                                                                                                    | 40.0<br>400.0 | 删除    |
| 002           | <u>B01-01-200,物</u> | 料               | HANHUIXIA | THU JUL 25 21:35:0 | A  |    | 20.0000<br>0.0000 | 0.0000        | EA             | 20.0000 EA       | 0.0000                                                                                                    | 20.0<br>400.0 | 删除    |
| 小计            | 800                 | 折打              | 0         |                    | 税  |    |                   | 运             | 费 0            |                  | 总计                                                                                                    | 800           |       |
| 添加零件项<br>零件类型 |                     | 零件号 或者是 'N/A' * |           | 数量*                |    |    |                   | <b>从</b><br>物 | 物料清单编码         | <b>中选择</b><br>3* | and the second second s |               |       |
| 7017-1-       |                     |                 | 4 V       | 時間人                |    |    |                   |               | <b>約1986</b> 人 | Δ                | 初科                                                                                                    | × ) (         | 7     |
| 备注            | 主 请输入               |                 |           |                    |    |    | 余款模倣              |               |                |                  |                                                                                                    |               |       |
|               |                     |                 |           |                    |    |    |                   |               |                |                  |                                                                                                    | ✓ 提交          | ▼ 取消  |

6) 在采购单更新界面最后点击"提交"按钮,进入采购单详细界面,完成创建采购单操作。新建的采购单显示如下图所示:

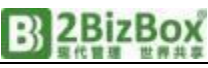

| 供应商    | JOH001  | 3 4                  | S称 JOHN H   | ARDWA    | ARE STOI | RE  | <b>≫</b> 何    | <b>款方</b><br>编号 <u>SER001</u> 4 |      | 名称 赛瓦彩   | 7件(上海)有限公司   | ♥                   | 收货方<br>编号 SER( | 0018 名称                             | 赛瓦软件(上海)和  | 有限公司采购部 | *                        |
|--------|---------|----------------------|-------------|----------|----------|-----|---------------|---------------------------------|------|----------|--------------|---------------------|----------------|-------------------------------------|------------|---------|--------------------------|
| 采购单    | 项       |                      |             |          |          |     |               |                                 |      |          |              |                     |                |                                     |            | )       | <ul> <li>) 库存</li> </ul> |
|        | 项号      | 零件号                  | ł           | 追溯<br>要求 | 版本       | 圈纸  | 订单数量<br>收货数量  | 在途数                             | 单位   | 采购单位数量   | 折扣率<br>税率    | 单价<br>小计            | 含税价            | 发货日期                                | 到达时间       | 状发情     | 态<br>状态                  |
| ~      | 001     | <u>B01-01-100物</u> # | <u>#</u>    |          | A        |     | 10.00<br>0.00 | 0.00                            | EA   | 10.00 EA | 0.00         | 40.0000<br>400.0000 | 40.0000        | 2024-07-26 +0 天<br>原始日期: 2024-07-26 | 2024-07-26 | 未調      | 壯                        |
| 苗述: HA | NHUIXIA | THU JUL 25 21:34:4   | 19 CST 2024 |          |          |     |               |                                 |      |          |              |                     |                |                                     |            |         |                          |
| ~      | 002     | B01-01-200.408       | <u>н</u>    |          | A        |     | 20.00<br>0.00 | 0.00                            | EA   | 20.00 EA | 0.00<br>0.00 | 20.0000<br>400.0000 | 20.0000        | 2024-07-26 +0 天<br>原始日期: 2024-07-26 | 2024-07-26 | 未有      | 副批                       |
| 描述: HA | NHUIXIA | THU JUL 25 21:35:0   | 06 CST 2024 |          |          |     |               |                                 |      |          |              |                     |                |                                     |            |         |                          |
|        |         | 小计                   | 800.0000    |          |          | 折扣  |               | 0.0000                          |      | 税        | 0.000        | 00                  | 运费             | 0.0000                              | 总计         |         | 800.0000                 |
| 采购文    | 档       |                      |             |          |          |     |               |                                 |      |          |              |                     |                |                                     | + 新増       | // 编辑   | () <b>B</b> R            |
|        | 编号      |                      | 文档名称        |          |          | 拓展名 | ł             | 长度                              | 文档时间 | 最后修改的    | 间量           | 后修改人                |                | 备注                                  |            | 描述      |                          |
|        |         |                      |             |          |          |     |               |                                 |      | <b>1</b> |              |                     |                |                                     |            |         |                          |

#### 5.5.1. 审批采购单

新创建的采购单只有被审批后方可生效。

- 7) 点击采购单详细界面"状态"一栏旁边的"审批"按钮。
- 8) 在弹出的确认信息对话框中点击"确认"按钮,即可完成审批,采购单的状态 会自动变为"打开"。

在零件 "B01-01-100" 的详细界面中, "订单数" 从0变为10,表明该零件的采购单(或工单)已经生效。"库存数"为0,表明公司没有该零件的库存; "需求数"为10表明尚未给相关的工单发料。

#### 5.6. 采购单收料

采购回来的物料,需要收料至库房。

| P241928 | 8        |
|---------|----------|
| A 平陶i   | 制化学红     |
| Q 75897 | 二-4.又个-1 |

 点击"库房模块->收料->采购单收料",输 入采购单编号,点击"采购单收料"进行收 料。

如果忘记采购单编号,可以通过"采购模块->采购单->搜索打开的采购单"来查找采购单编号。

 在下图所示的采购单收料界面中,输入收到的零件数量以及零件将 要存放的货位。

如果零件在库房的货位尚不存在,可以在该零件项面板中点击"添加货位"按钮,输入货位名称并点击"确 认"按钮,完成添加新货位。接着在该货位栏中输入收料数量。

例如, 依次收料 "B01-01-100" 10个, "B01-01-200" 20个, 如下图所示输入收料数量和货位。

3) 本次采购产品的数量和货位填写完毕后,点击下方的"收料"按钮,弹出收料 信息面板,点击"确认"按钮,完成本次收料。

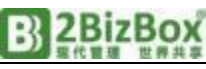

| +<br>12<br>              | 零件类型 | <b>追溯号</b> → → → → → → → → → → → → → → → → → → → | 收料单:<br>零件语:#               | <b>期</b> 选择日期                                                                                              | ×                                                                                                    | 数量与单位                                                       | 10.00                                                              |
|--------------------------|------|--------------------------------------------------|-----------------------------|----------------------------------------------------------------------------------------------------|----------------------------------------------------------------------------------------------------|-------------------------------------------------------------|--------------------------------------------------------------------|
| 的<br>· 零件号<br>B01-01-100 | 零件类型 | 零件来源                                             | 零件描述                        |                                                                                                    | ×                                                                                                    | 数量与单位                                                       | 10.00                                                              |
| · 零件号<br>B01-01-100      | 零件类型 | 零件来源                                             | 零件描述                        |                                                                                                    | ×                                                                                                    | 数量与单位                                                       | 10.00                                                              |
| · 零件号<br>B01-01-100      | 零件类型 | 零件来源                                             | 零件描述                        |                                                                                                    |                                                                                                    |                                                             |                                                                    |
| B01-01-100               |      |                                                  |                             | 货位                                                                                                    | 数量                                                                                                    | 采购单位                                                        | 0.00                                                               |
|                          | 物料   | INVENTORY                                        | HANHUIXIA THU JUL 25 21:34: | А                                                                                                    | 10.00                                                                                                    | 收货数量                                                        | 0.00                                                               |
| B01-01-200               | 物料   | INVENTORY                                        | HANHUIXIA THU JUL 25 21:35: | В                                                                                                    | 20.00                                                                                                    | 发料日期                                                        | 2024-07-26                                                         |
|                          |      |                                                  |                             |                                                                                                    |                                                                                                    | 条件                                                          | 8                                                                  |
|                          |      |                                                  |                             | 朝田人                                                                                                    | ENCIE!                                                                                                    | 序列号                                                         |                                                                    |
| 总库存数                     |      |                                                  | 0.00 总需求数                   |                                                                                                    | 0.00                                                                                                    | 项备注                                                         |                                                                    |
|                          | 库存数  |                                                  | 新收货数量                       | 全收 (EA                                                                                                    | )                                                                                                    |                                                             |                                                                    |
|                          | 0.00 |                                                  | 10 -+                       | 全收                                                                                                    |                                                                                                    |                                                             |                                                                    |
|                          | 怠库存数 | 总库存数<br>库存数<br>0.00                              | 总库存致<br>库存数<br>0.00         | <ul> <li>总库存数</li> <li>0.00</li> <li>总需求数</li> <li>麻存数</li> <li>新收货数量</li> <li>0.00</li> <li>10</li> </ul> | <ul> <li>总库存数</li> <li>0.00</li> <li>总带字数</li> <li>库存数</li> <li>新收货数量</li> <li>全收 (EA</li> <li>0.00</li> <li>10</li> <li>+</li> <li>全收</li> </ul> | 忠康存数 0.00 总需求数 0.00     麻存数 新校法数量 全校 (EA)     0.00 10 -+ 全校 | 忠康存数 0.00 总票非数 0.00<br>琼衛注     麻存数 新牧货数量 全校 (EA)     0.00 10 -+ 全牧 |

采购单收料成功后, 主界面会自动转到收料单。

如果采购单的状态由"打开"变为"已收",表明采购单上的所有物料均已收料入库。

| 现在前往零件薄模块, | 查看"B01-01-100" | 和"B01-01-200" | 的详细信息, | 可发现需求数量和库存数量均已改 |
|------------|----------------|---------------|--------|-----------------|
| 变。         |                |               |        |                 |

| 基本信息                           |                     |      |                  |          |            |             |        | _      | _        |    |
|--------------------------------|---------------------|------|------------------|----------|------------|-------------|--------|--------|----------|----|
| 收料单号                           | R240002             |      |                  | 项目       |            |             |        | 状态 已   | 枚        |    |
| 采购单收料日期                        | 2024-07-26 02:18:02 |      |                  | 发货方式     |            |             |        | 收货人 日/ | ANHUIXIA |    |
| 采购单号                           | P240002             |      |                  | 交易方式     |            |             | 应付/估   | 适应付    |          | +  |
| 版本号                            | 00                  |      | 目的               | 的地/目的港   |            |             |        | 币种 CN  | 1Y       |    |
| 采购员                            | HANHUIXIA           |      |                  | 承运人      |            |             | 숲      | 计科目 14 | 03       |    |
| 供应商发料单号                        |                     |      | ÷                | 承运人帐户    |            |             | 付      | 「款周期   |          |    |
| 供应商发货日期                        |                     |      |                  | 追溯号      |            |             |        | 申请人 H  | ANHUIXIA |    |
| <b>供应商</b><br>编号 JOH0013<br>城市 | · 名称<br>省份          | JOHN | I HARDWARE STORE | 邮编<br>国家 | 地址-<br>地址- | =           |        |        |          |    |
| 项                              |                     |      |                  |          |            |             |        |        |          |    |
| 项号 零                           | 件号 类型               | 版本   | 采购单数量            | 货位       | 收料数量       | 《购单已收数<br>量 | 单价     | 折扣     | 税率       | 状态 |
| 001 <u>B01-01-100</u>          | 物料                  | A    | 10.00 A          |          | 10.00      | 10.00       | 0.0000 | 0.00   | 0.       | 已收 |
| 002 <u>B01-01-200</u>          | 2 物料                | А    | 20.00 B          |          | 20.00      | 20.00       | 0.0000 | 0.00   | 0.       | 已收 |

## 5.7. 创建应付账款

如果您暂时不想了解2BIZBOX的财务模块,可以跳过这一节。

在采购单收料完成之后,相应的收料账款单将会自动生成。

1) 在收料单信息界面,点击右上角"创建应付账款"一栏的" ▲ 按钮创建应付 账款 (AP)。

| 收料单号                     | R240003  |             |    |         |     | 项目   |       |        |        |      | 状态      | 已收       |        |    |
|--------------------------|----------|-------------|----|---------|-----|------|-------|--------|--------|------|---------|----------|--------|----|
| 采购单收料日期                  | 2024-07- | 26 02:22:43 |    |         | 2   | 发货方式 |       |        |        |      | 收货人     | HANH     | IUIXIA |    |
| 采购单号                     | P240006  |             |    |         | 3   | 达易方式 |       |        |        |      | 应付/估值应付 | ·        |        |    |
| 版本号                      | 00       |             |    |         | 目的地 | /目的港 |       |        |        |      | 币科      | CNY      |        |    |
| 采购员                      | HANHUI   | XIA         |    |         |     | 承运人  |       |        |        |      | 会计科目    | 1403     |        |    |
| 供应商发料单号                  |          |             |    |         | 承认  | 章人帐户 |       |        |        |      | 付款周期    | ]        |        |    |
| 供应商发货日期                  |          |             |    |         |     | 追溯号  |       |        |        |      | 申请人     | HANH     | UIXIA  |    |
| 城市                       |          |             | 省份 |         |     | 国家   |       |        | 地址二    |      |         |          |        |    |
| õ <del>s</del>           | 零件号      | 类型          | 版本 | 采购单数量   | 货位  |      | 收料数量  | 采购单已收数 | 单价     | 折扣   | 税率      | 小计       | 追踪数量   | 状态 |
| <u>B01-01-</u>           | 100      | 物料          | A  | 10.00 A |     |      | 10.00 | 10.00  | 0.0000 | 0.00 | 0.00    | 400.0000 | 0.00   | 已收 |
|                          | 200      | 物料          | A  | 20.00 B |     |      | 20.00 | 20.00  | 0.0000 | 0.00 | 0.00    | 400.0000 | 0.00   | 已收 |
| <u>02</u> <u>B01-01-</u> |          |             |    |         |     |      |       |        |        |      |         |          |        |    |

2BizBox

在以下界面中,要输入三个必填项,才能在2BizBox创建应付账款:

| 供应商名称 | JOHN HARDWARE STORE |    | 供应商发票号*  | 请输入<br>必填项不能为空 |            |
|-------|---------------------|----|----------|----------------|------------|
| 付款周期* | 请输入<br>必填项不能为空      | ă, | 供应商发票总计* | ○ 以此金额付款       | 0          |
| 币种    | CNY 1.0000          | ~  | 会计科目*    | 1403           | <b>ٿ</b> ڏ |

- ✤ 供应商发票:发票号由供应商提供,应付账款创建成功后用户可以 用这个号码来搜索应付账款。在此输入"I090123"作为供应商的 发票编号使用。
- ◆ 供应商发票总计:供应商发票上的金额,多数情况下该金额应该与采购单上的成本总额一致,同时,2BizBox也支持输入与采购单成本不同的数据,便于处理实际情况。这里我们输入与该应付账款金额相符的数字的"800"。
- ◆ 付款周期:选择该付款的付款周期,比如: "NET30"。
- ◆ 会计科目:输入支付账款的会计科目编号。例如,一个银行的账户 号码。
- 点击"提交"按钮创建应付账款,进入应付账款详细界面。新建的应付账款为 "打开"状态,建好的应付账款的收料单状态则变为"关闭"。

|                         | 收料单号    | R245664        |       |                |                |     | 项目             |    |            |    |        |    |      | 状态 🗦   | 关闭       |         |    |
|-------------------------|---------|----------------|-------|----------------|----------------|-----|----------------|----|------------|----|--------|----|------|--------|----------|---------|----|
| 采购单                     | 收料日期    | 2024-06-28 05: | 31:37 |                |                | 2   | 结方式            |    |            |    |        |    |      | 收货人 ト  | ANHUIXIA |         |    |
| 3                       | 采购单号    | P241939        |       |                |                | 3   | を易方式           |    |            |    |        |    | 应付/信 | 的直应付 A | AP240570 |         |    |
|                         | 版本号     | 00             |       |                |                | 目的地 | /目的港           |    |            |    |        |    |      | 币种 F   | RMB      |         |    |
|                         | 采购员     | HANHUIXIA      |       |                |                |     | 承运人            |    |            |    |        |    | 19   | 計科目 1  | 21101    |         |    |
| 供应商                     | 发料单号    |                |       |                |                | 承述  | 国人帐户           |    |            |    |        |    | 代    | 排放周期 M | NET 30   |         |    |
| 供应商                     | 发货日期    |                |       |                |                |     | 追溯号            |    |            |    |        |    |      | 申请人 ト  | ANHUIXIA |         |    |
| 应商                      |         |                |       |                |                |     |                |    |            |    |        |    |      |        |          |         |    |
| <b>1.应商</b><br>編号<br>城市 | JOH0013 |                |       | 名称<br>省份       | JOHNHARDWAREST | ORE | 部编<br>国家       |    |            |    | 地址一地址二 |    |      |        |          |         |    |
| <b>協商</b><br>編号<br>城市   | JOH0013 |                |       | 名称<br>暫份       | JOHNHARDWAREST | ORE | 邮编<br>国家       |    |            |    | 地址一地址二 |    |      |        |          |         |    |
| 協政商<br>編号<br>城市         | JOH0013 | 件号             | 类型    | 名称<br>省份<br>版本 | JOHNHARDWAREST | ORE | 部编<br>国家<br>校科 | 秋量 | 购单已收款<br>量 | 章章 | 地址     | 税率 | 小针   | 店印教園   | 康列号      | 制造商名称零件 | 状态 |

## 5.8. 付款

如果您暂时不想了解2BIZBOX的财务模块,可以跳过本章节。

假如您已经通过支票或银行汇款的方式将钱款支付给供应商,需要 在2BizBox系统中记录这次付款历史。

根据采购单进行收款,在付款详细界面,需要完善以下信息:

- ◆ 会计科目:输入支付账款的会计科目编号。例如,一个银行的账户 号码。
- ◆ 总付款:输入此次支付给供应商的实际金额。 可以选择全部支付或多次分批支付。
- ◆ 支票号:将支票号或汇款号输入到该文本框 对于现金支付等其他没有支票号的情况,可 以在这里输入"无"或其他字符做标记。
- ◆ 点击"创建"按钮完成此次付款。当付款金额等于应付账款金额时,应付账款将会自动变为"关闭"状态。

| 添加付款       |   |            | ×     |
|------------|---|------------|-------|
| 会计科目       | * | 请输入        | ۴ آ   |
| 总付款        | * |            | 0     |
| 支票号        | * | 请输入        |       |
| 摘要         |   |            |       |
| 支付日期<br>注释 | * | 2024-07-25 |       |
|            |   |            | 取消 新增 |

至此,我们完成了从供应商购买物料,并付 款给供应商的全过程。接下来我们讲解一下将购买的物料发给工单使 用的详细步骤。

## 5.9. 工单发料

车间依据工单执行生产任务时,首先要去库房领料,库房按照工单 各项的零件明细进行发料操作。具体操作如下:

 点击"库房模块->发货->发料至工单",输入"工单号"和要发料的"项号" ,再点击"发料至工单"按钮进行发料。

| W241831 | 001              |  |
|---------|------------------|--|
|         | Q 发料至 <u>工</u> 单 |  |

- 在工单发料详细界面,选择要发料的零件货位,填写发货数量。没有货位的可以点击"+创建货位"创建。
- 3)所有数量填写完毕后,点击右下角的"确定"按钮可以进行发料完成后,系统 会跳转到库房管理,可查看货位、库存日志列表。发料时请注意BOM的所有项 都要进行发料。如果工单没有库存不能发货,请先去创建采购。

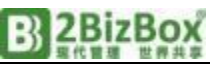

| 容件描述 HANHUIXIA WED JUN 26 09: | 31:05 CS1 2024 |            |      | <b>② 删除</b> | 零件号  | B01-01-100,[P/A] |
|-------------------------------|----------------|------------|------|-------------|------|------------------|
| 房货位                           |                |            |      |             | 订购数量 | 10.              |
| 从库房发货 + 添加货位                  | 总库存数           | 13.00 2 思想 | 需求数  | 20.00 ~>    | 发货数量 | 0.               |
| 货位                            | 库存数            | 新发货数量      | 发足   |             | 序列号  | 诱输入              |
|                               |                |            | (mm) |             | 批次   | 请输入              |
| 1                             | 13.00          | 10 -+      | 双正   |             | 成本   | 24.3555213552    |
| 2                             | 0.00           | 0 -+       | 发足   |             | 平均成本 | 24.35            |

## 5.10. 工单收料

工单加工、装配完毕后,需要将成品送往库房。库房依据工单的各 个工单项信息进行入库操作。步骤如下:

1) "库房模块->收料->工单收料"输入工单号,然后点击"工单收料"按钮,如图所示 按钮可以进行收料。

| W241831 |         | 1 | ε |
|---------|---------|---|---|
|         | 3) 工单收料 |   |   |
|         | Q] 上甲收料 |   |   |

- 2) 在工单收料的详细界面,依次排列各个工单项的标签页,每个标签都显示了该 项零件在库房中的货位号和相应库存数量列表。如果零件库房货位为空或需要 收料至新货位,请先在工单收料详细界面各个标签页中点击"创建货位",为 物料创建一个新货位。
- 3) 货位、数量填写完毕后,点击右下角的"收料"按钮,即可完成本次工单收料 操作。当工单各项的都已完全收料入库后,工单状态自动变为"关闭"。

| 基本信息           |                           |               |      |                 |             |       |         |             |      |      |       |
|----------------|---------------------------|---------------|------|-----------------|-------------|-------|---------|-------------|------|------|-------|
| 工单号            | W241831                   |               | → 供給 | 如南编号 SERC       | 011 , SAIWA |       | 4       | 会计科目 121101 |      |      |       |
| 版本号            | 00                        |               | 1228 | 科 <b>单日期</b> 选择 | 199         |       |         |             |      |      |       |
| 001            |                           |               |      |                 |             |       |         |             |      |      |       |
| 零件号            | A01-01-1001,P/A           | → 零件版本        |      | 0               | 零件图纸        |       | 质检模型    | 免检          | 工单数量 |      | 10.00 |
| 供应商质量级别 Q      |                           | 供应商质量级别 R     |      | 制               | 這商零件号       |       | 关联单摄—/二 |             | 工業単位 |      | EA    |
| 零件描述           | HANHUIXIA FRI JUN 21 15:5 | 6:16 CST 2024 |      |                 |             |       |         |             | 收货数量 |      | 0.00  |
| 项私有注释          |                           |               |      |                 |             |       |         | /           | 状态   | 打开   |       |
| 库房货位           | _                         |               |      |                 |             |       |         |             | 条件   | 未检验  |       |
| + 添加货位         |                           | 总库存数          |      |                 | 12.00 ~     | 总需求数  |         | 0.00 🏞      | 运费   |      |       |
|                |                           |               | 1.00 |                 | 1710-CF-8   | 1. ma |         |             | 系列号  |      |       |
|                | 10111                     |               | 库存数  |                 | WHO CLEAR   | X100  | 3       | ER (EA)     | 批次   |      |       |
|                | 1                         |               | 7.00 |                 | 10          | - +   |         | 全收          | 备注   | 请输入  |       |
|                | 2                         |               | 0.00 |                 | 0           | - +   |         | 全收          |      |      |       |
|                | B-01                      |               | 5.00 |                 | 0           | - +   |         | 全收          |      |      |       |
|                |                           |               |      |                 |             |       |         |             |      |      |       |
|                |                           |               |      |                 |             |       |         |             |      |      |       |
|                |                           |               |      |                 |             |       |         |             |      |      |       |
|                |                           |               |      |                 |             |       |         |             | L L  |      | 1     |
| C 001, A01-01- | 1001 , P/A 🔍              |               |      |                 |             |       |         |             |      | ✓ 收料 | × 取消  |

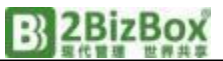

现在,零件 "A01-01-1001" 的详细界面中 "库存数"从0变为10,而"订单数"从10变为0。现在库存 数量已经满足销售单的需求,可以向客户 "ABCGroupLLCC"进行发货。

## 6. 销售单发货

当需要发货给客户时,需要使用 2BizBox中的"销售单发货"功能。

1)点击"库房模块->发货->销 售单发货",输入销售单号后,点击 "销售单发货"按钮。

| S //IIIIIS8< |   |
|--------------|---|
| 32400303     | ÷ |

2)在销售单发货的详细界面中,

选择要发货的货位,填写发货数量。待所有发货项填写完毕后,点击右 下角的"发货"按钮即可完成销售单发货。

发货完成后,系统会自动创建一个发货单。如果销售单上的所有的 零件均已发货完毕,该销售单状态将会自动变为"关闭"。

下一节讲解财务模块如何创建应收账款和收款。

#### 6.1. 创建应收账款

如果您暂时不想了解2BIZBOX的财务模块,可以跳过这一节。

 在为销售单发货完成后自动创建的发货单详细界面中,点击界面右上 角"发票号"一栏的"Image",按钮。

| 基本信息   |                     |         |           |      |        |      |            |
|--------|---------------------|---------|-----------|------|--------|------|------------|
| 发料单编码  | SH2401528           | 发货人     | HANHUIXIA | 追溯   |        | 状态   | 已发货        |
| 发料日期   | 2024-07-02 07:58:57 | 发货方式    |           | 运费率  |        | 发票编号 | +          |
| 客户采购单号 | P240828             | 承运人     | DHL       | 毛重   |        | 开票人  |            |
| 版本号    |                     | 承运人帐户   |           | 币种   | USD    | 已开票  | 2024-07-02 |
| 销售员    | YANGJIE             | 交易方式    | FCA       | 会计科目 | 121101 | 销售单号 | \$2400583  |
| 项目     | MFG2024A            | 目的地/目的港 | DALLAS    | 付款周期 | NET 60 | 语言   | 英文         |
| 客户 ID  | WPT010              |         |           |      |        |      |            |
|        |                     |         |           |      |        |      |            |

2)点击创建按钮后进入创建发票更新界面,用户可以输入或修改相关信息,如付款周期、会计科目、发票日期等。本例选择付款周期"NET30"。
3)最后点击"创建发票"按钮进入应收账款详细界面,创建应收账款操作完成。

应收账款和相应的凭证如下图所示。

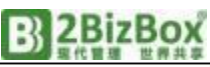

| 版本号        |                  | 承运人帐      | <u>ج</u>  | 币种                    | USD    |           | 已开票   | 2024-07-02     |       |
|------------|------------------|-----------|-----------|-----------------------|--------|-----------|-------|----------------|-------|
| 销售员        | YANGJIE          | 交易方       | 式 FCA     | 会计科目                  | 121101 |           | 销售单号  | S2400583       |       |
| 项目         | MFG2024A         | 目的地/目的    | 港 DALLAS  | 付款周期                  | NET 60 |           | 语言    | 英文             |       |
| 客户 ID      | WPT010           |           |           |                       |        |           |       |                |       |
| <b>共应商</b> |                  | *         | 付款方       |                       | *      | 收货方       |       |                |       |
| 编号 WPT010  | 名称 WPT POWER COF | RPORATION | 编号 WPT010 | 名称 WPT POWER CORPORAT | ON     | 编号 WPT010 | 名称 WP | T POWER CORPOR | ATION |

## 6.2. 收款

如果您暂时不想了解2BIZBOX的财务模块,可以跳过这一节。

当2BizBox用户收到客户的付款后,应在相应的应收账款中进行收款。

 在发票(应收账款)的详细界面中,点击界面底部的"财务信息"按 钮,

| 8 | C | 0 | 十新增 | @ 财务信息 | 1241249 | ත |
|---|---|---|-----|--------|---------|---|
| _ |   | _ |     |        |         |   |

2) 再点"+收款"按钮来收款。

| 财务信息      |      |      |      |            |         |            |
|-----------|------|------|------|------------|---------|------------|
| 总账        | 凭证类型 | 已付金额 | 支票号  | 付款日期       | 备注      | 注销         |
| GL2402972 | B    | 10   | 1    | 2024-07-03 |         |            |
| 已收总额      |      | 10   | 未收款额 |            | 6299.24 | 4 + 40.000 |
|           |      |      |      |            |         |            |

3) 进入收款信息页面,以下界面信息是必填项:

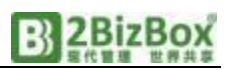

| 1 收款   | ×                   |
|--------|---------------------|
| 会计科目*  | 请输入 🏠 📋             |
| 总计支付 * | 0                   |
| 支票号*   | 请输入                 |
| 摘要     |                     |
| 收款日期 * | 2024-07-03 📄 关闭应收账款 |
| 备注     |                     |
|        |                     |
|        |                     |

- ◆ 会计科目:选择收款的会计科目编号。例如,一个银行的账户号码。
- ◆ 总计支付:输入客户支付的实际金额。可以选择一次性收款或多次 分批收款。
- ◆ 支票号:输入客户的付款支票号或汇款号,以方便追溯。对于现金 付款以及其他没有相应支票号的情况,输入"无"或其他标记字符。
- ◆ 收款日期:日期日历上,选择对应的收款日期。
- 点击"新增"按钮,完成此次收款。收款的信息,可以查看,收款金额与应收账款相等后,应收账款将被自动关闭。

| 基本信息        |                          |            |         |                        |           |           |                                       |                                       |
|-------------|--------------------------|------------|---------|------------------------|-----------|-----------|---------------------------------------|---------------------------------------|
| 发票编号        | 1241249                  | 发送人 HA     | NHUIXIA | 销售单号                   | S2400583  | $\sim$    | 状态                                    | 关闭                                    |
| 开票日期        | 2024-07-02               | 发货方式       |         | 发料单编码                  | SH2401528 | $\sim$    | 语言                                    | 英文                                    |
| 版本          |                          | 交易方式 FC    | A       | 相关文档                   |           |           | 发票日期                                  | 2024-07-02 08:00:26                   |
| 客户采购单号      | P240828 A                | 目的地/目的港 DA | ILLAS   | 反馈                     |           |           | 开票人                                   | HANHUIXIA                             |
| 联系人         |                          | 承运人 DH     | 1L      | 销售员                    | YANGJIE   |           | 币种                                    | USD / 0.1409                          |
| 申请人         |                          | 跟踪号        |         | 销售代码                   | SIX       |           | 会计科目                                  | 121101                                |
| 过期时间        | 2024-08-31               | 开单留置       |         | 付款周期                   | NET 60    |           |                                       |                                       |
| 客户          |                          | ◇ 付款方      | WETCHO  |                        | *         | 收货方       |                                       |                                       |
| SHIS WPIUIU | 名称 WPT POWER CORPORATION | 明亏         | WPIUIU  | 名称 WPT POWER CORPORATI | ON        | ME WPI010 | · · · · · · · · · · · · · · · · · · · | T POWER CORPORATION                   |
| 财务信息        |                          |            |         |                        |           |           |                                       |                                       |
| 总账          | 凭证类型                     | 已付金额       | 支票号     | 付款日期                   |           | 备注        |                                       | 注销                                    |
| GL2402972   | В                        | 10         | 1       | 2024-07-03             |           |           |                                       | <b>前</b> 删除                           |
| GL2402975   | B                        | 6000       | 无       | 2024-07-03             |           |           |                                       | 10 删除                                 |
| GL2402976   | B                        | 299.24     | 无       | 2024-07-03             |           |           |                                       | ()))))))))))))))))))))))))))))))))))) |
| 已收总额        |                          | 6309.24    | 9       | 未收款额                   |           |           | 0                                     | + 牧歌                                  |
|             |                          |            |         |                        |           |           |                                       |                                       |

### 结束

恭喜,您已经完成了最基本的2BizBox业务流程!更多2BizBox详细用法和问题,请访问<u>www.2bizbox.cn</u>官方网站咨询。

## 7. 关于我们

2BizBox软件诞生于20多年前的美国德州Wichita Falls。2BizBox是功能强、 高品质的免费ERP软件。我们的目标是为全球制造业提供免费ERP软件,让更多企 业有能力安装ERP系统,在信息化浪潮中成就更傲人的业绩!

## 8. 联系方式

- 电子邮件: 2BizBox@servasoft.com
- ●美国团队: P.O.Box 8143, Wichita Falls, Texas, USA 76307
- 上海团队:上海市松江区梅家浜路800弄35号1203室
- ●联系电话: 400-8659-626
- 中文论坛: <u>http://www.2bizbox.cn/forum/</u>
- 官方微博: <u>https://weibo.com/freeerp</u>
- 官方抖音号: 2BizBox Erp